# 

# **Portal Meb** www.cenicafe.org

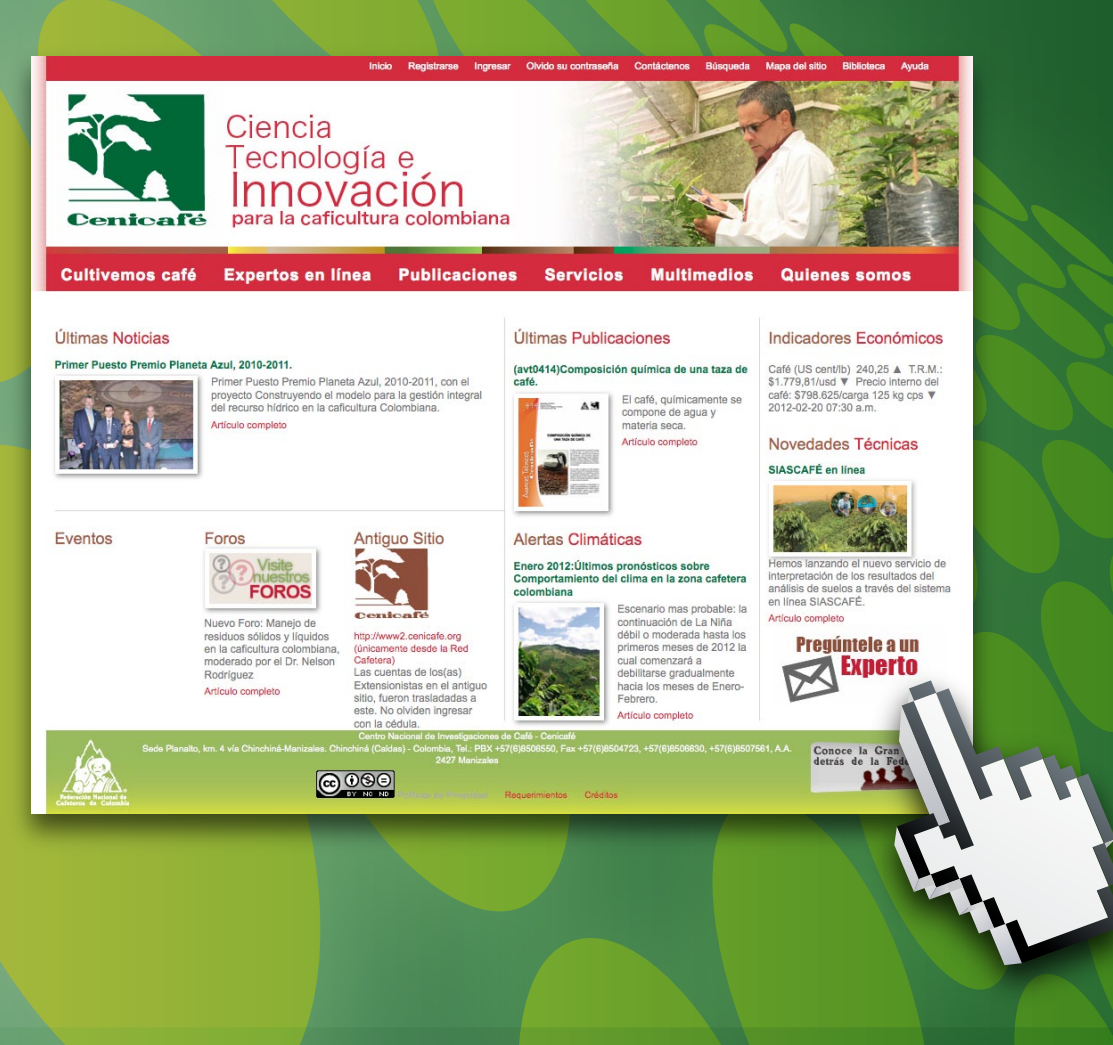

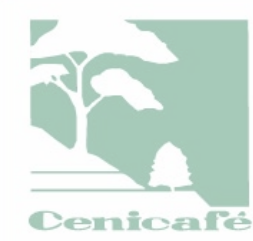

Ciencia ecnología e para la caficultura colom

Cultivemos café Expertos en línea

Publicaciones Servicios

**Quienes somos** 

En el portal de Cenicafé encuentra información acerca del cultivo del café en Colombia.

Además, puede consultar noticias, indicadores, eventos, alertas V novedades técnicas sobre el cultivo. Adicionalmente, podrá interactuar con los investigadores del Centro de diferentes formas, pero para que ello sea posible, es necesario que se registre, creando un nombre de usuario y una contraseña, asociados a un correo electrónico válido.

Aun si no desea **registrarse**, es mucha la información que puede consultar como "invitado especial".

# licaciones ición química de una taza de

#### Indicadores Económicos

Café (US cent/lb) 240,25 A T.R.M.: \$1.779,81/usd V Precio interno del café: \$798.625/carga 125 kg cps V

#### Novedades Técnicas

SIASCAFÉ en línea

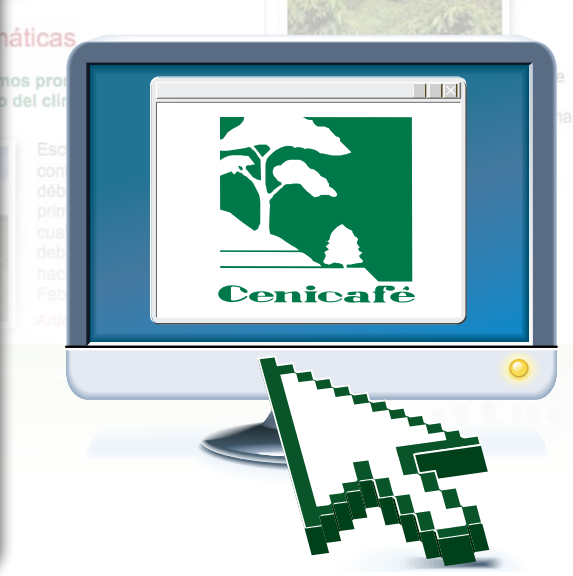

| Descripción del menú                                                        | (4)                  |
|-----------------------------------------------------------------------------|----------------------|
| ¿Cómo ingreso con usuario y contraseña al portal?                           | <u>(5)</u>           |
| ¿Cómo ingreso si no tengo usuario ni contraseña?                            | 6                    |
| ¿Cuánto tiempo debo esperar para que me activen<br>como usuario registrado? | $\overline{7}$       |
| ¿Qué ventajas tengo al estar registrado?                                    | $\overline{7}$       |
| ¿Qué debo hacer si se me olvidó la contraseña?                              | (8)                  |
| ¿Qué hago si se me olvidaron el usuario,<br>la contraseña y el correo?      | 9                    |
| ¿Cómo puedo enviar una queja o una sugerencia?                              | (10)                 |
| ¿Cómo puedo participar en los foros?                                        | (11)                 |
| ¿Cómo puedo enviarle una pregunta a un experto?                             | (13)                 |
| ¿Dónde encuentro información sobre el cultivo<br>del café en Colombia?      | (13)                 |
| ¿Cómo descargo las publicaciones a mi computador?                           | (14)                 |
| ¿Si no encuentro lo que busco, qué hago?                                    | (15)                 |
| ¿Cómo puedo contactar a los investigadores?                                 | $\underbrace{}_{16}$ |

## Descripción del menú

En la página principal del portal encontrará dos menús: el superior y el principal (Figura 1).

El menú superior se encuentra ubicado en la parte más alta de la página, con las siguientes opciones:

- Inicio: Permite volver a la página principal
- Registrarse: Acceso al formulario para crear una cuenta con usuario y contraseña
- Ingresar: Formulario que le permite entrar al portal con usuario y contraseña
- Olvidó su contraseña: Permite acceder al formulario para ingresar su correo y obtener una nueva contraseña
- Contáctenos: Formulario para enviar una sugerencia, queja o una oportunidad de investigación
- Búsqueda: Allí encontrará el formulario para buscar en el portal un documento por palabras clave
- Mapa del sitio: Permite acceder al módulo que le muestra la ruta para encontrar información
- Biblioteca: Link de acceso a todos los servicios de la biblioteca de Cenicafé

En el menú principal, ubicado en la parte inferior del encabezado, encontrará las siguientes opciones:

- Cultivemos café: Éste le permite hacer un recorrido por el circuito de conocimiento acerca del cultivo del café en Colombia
- **Expertos en línea:** Este link le permite interactuar en línea con investigadores, extensionistas y cafeteros

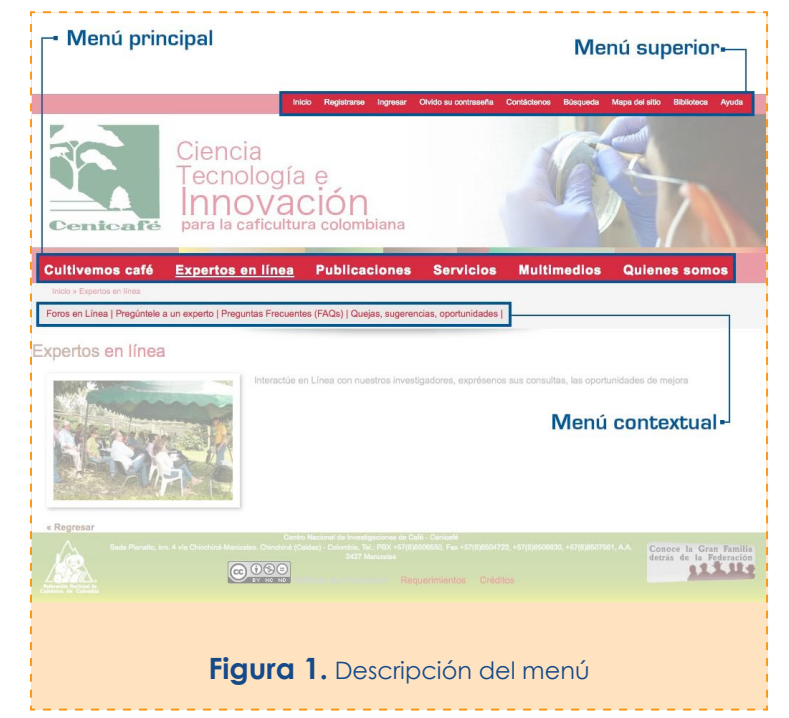

- Publicaciones: Allí podrá consultar y descargar las publicaciones disponibles en formato digital
- Servicios: En este link podrá acceder a la biblioteca, a las alertas y al sistema de interpretación de análisis de suelos para café
- Multimedios: Permite acceder a los recursos en medio digital
- Quiénes somos: En este vínculo se encuentra la información institucional

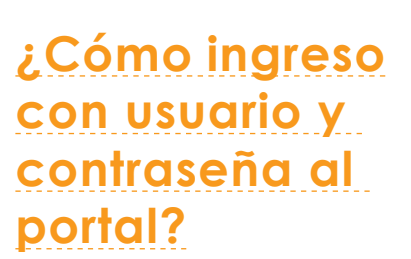

Si ya tiene un usuario y la contraseña de acceso al portal, en el menú superior dé clic sobre la opción "Ingresar" (Figura 2). Al acceder con usuario y contraseña, tendrá acceso a nuestra documentación en línea, además podrá participar en nuestros foros y podrá hacer comentarios y preguntas en línea.

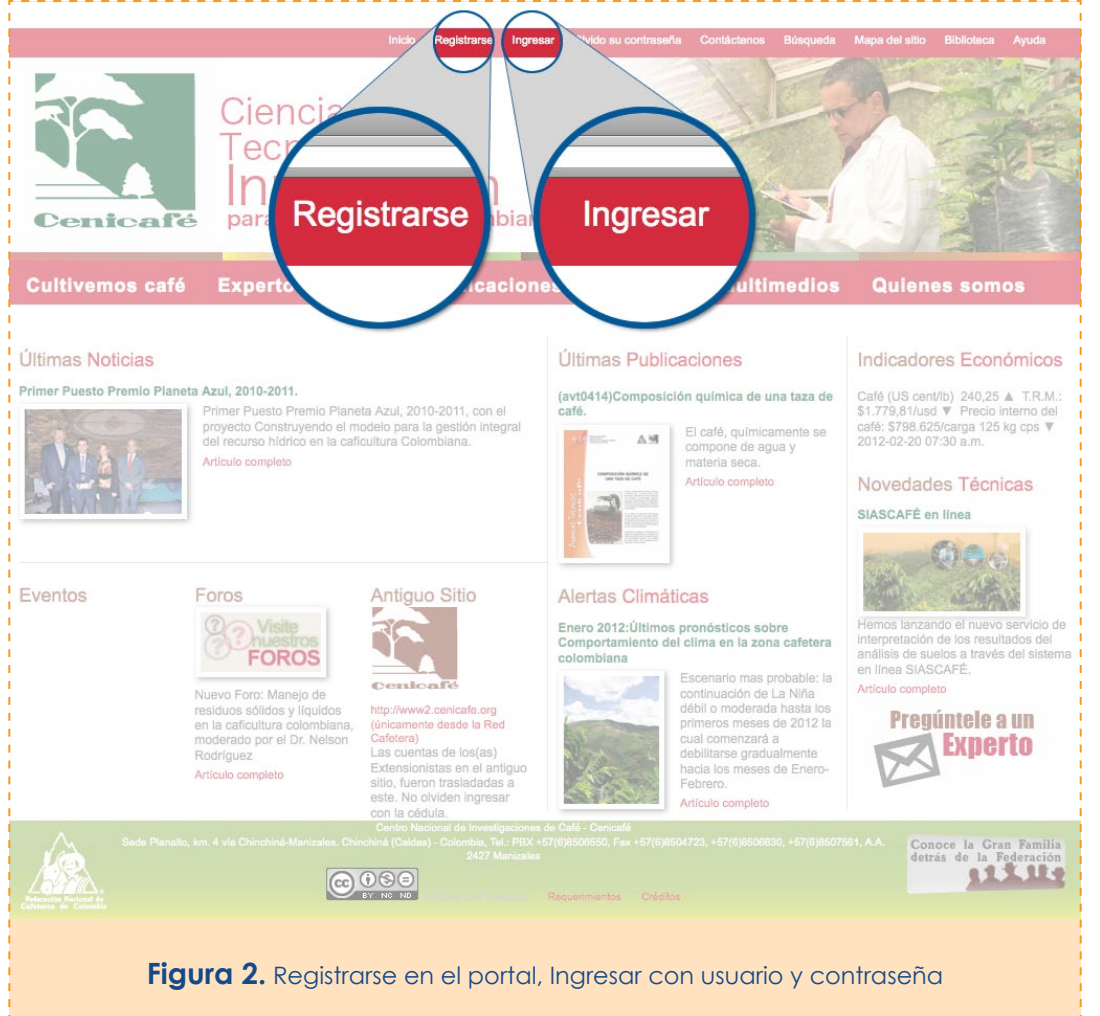

## ¿Cómo ingreso si no tengo usuario ni contraseña?

Si todavía no tiene usuario ni contraseña de acceso debe ir a la página principal del portal y elegir el vínculo "Registrarse" **(Figura 2)**. Recuerde que debe tener un correo electrónico.

A continuación digite la siguiente información (Figura 3):

#### Registro de Usuario

| <ul> <li>* Nombre de Usuario</li> <li>Si usted es Extensionista de la FNC, le recomendamos utilizar<br/>su cédula de ciudadanía.</li> <li>Nombre corto de Usuario debe tener al menos 4 caracteres</li> </ul> | cgal                         | 1   |
|----------------------------------------------------------------------------------------------------|------------------------------|-----|
| * Contraseña<br>La Contraseña debe tener al menos 5 caracteres                                                                                                    | •••••                        | 2   |
| * Confirmar Contraseña                                                                                                    | ••••                         |     |
| * Nombre Completo<br>Si deja este campo vacio, su cuenta no sera activada!. Si es<br>igual al Nombre de Usuario, su cuenta tampoco será activada.                                                             | Carlos Hernán Gallego Zapata | 3   |
| * Dirección de Correo Electrónico                                                                                                    | cgallegoz@gmail.com          | (4) |
| * Confirmar Dirección de Correo Electrónico                                                                                                    | cgallegoz@gmail.com          |     |
| Pagina Web Personal                                                                                                    | no tengo                     |     |
| <b>Figura 3.</b> Formulario de l                                                                                                    | registro en el portal        |     |

3

• Nombre de usuario: Elija un nombre corto con el cual usted se identificará en nuestro portal

 Contraseña: Elija una contraseña o clave difícil de adivinar pero fácil de recordar. Elija una secuencia de mínimo 5 caracteres alfanúmericos

• Nombre completo: Digite sus nombres y apellidos completos, separados por espacio

• Dirección de correo electrónico: Digite su cuenta de correo electrónico

#### www.cenicafe.org

- Si usted tiene página Web Personal, digítela en el campo correspondiente, sino puede dejarla vacía o colocar "no tengo".
- Para seguridad de nuestro sistema, debe digitar la palabra que vea en la imagen y marcar la casilla "Estoy de acuerdo con los términos de uso" (Figura 4).

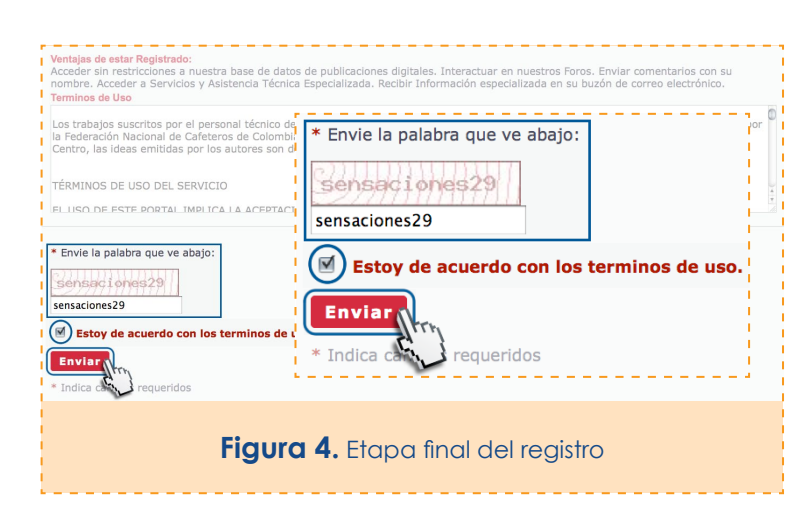

Finalmente, oprima el botón "Enviar" para quedar registrado. En pocos minutos, nuestro WebMaster se comunicará con usted para activar su cuenta en el portal, a través de su cuenta de correo electrónico.

En caso de que su nombre de usuario o su correo electrónico ya se encuentren en nuestra base de datos, el sistema le responderá con un mensaje de error similar al que aparece en la **Figura 5**.

#### El formulario que ha enviado contiene los siguientes errores

El nombre en pantalla que has escogido no está disponible

Retornar a Pagina Anterior

Figura 5. Mensaje de error al registrarse

En este caso, escoja otro nombre de usuario corto. Si su correo ya está en nuestra base de datos, seguramente usted ya está registrado, y no debe volver a registrarse, en tal caso debe ingresar al portal con su usuario y contraseña eligiendo la opción "Ingresar" (Figura 2).

# ¿Cuánto tiempo debo esperar para que me activen como usuario registrado?

Normalmente las cuentas de los usuarios se activan de lunes a viernes, máximo en 24 horas.

# ¿Qué ventajas tengo al estar registrado?

- 1. Puede descargar las publicaciones en formato digital
- 2. Puede participar en nuestros foros
- 3. Puede enviar sugerencias, quejas o formular preguntas a nuestros investigadores
- 4. Así mismo, puede recibir en el correo electrónico las notificaciones sobre eventos, noticias, alertas y demás información.

## ¿Qué debo hacer si se me olvidó la contraseña?

Ingrese en la página principal y elija el vínculo "Olvidó su contraseña". Luego, digite correo electrónico con el cual se registró y oprima el botón "Enviar" (Figura 6).

En minutos, recibirá en su correo electrónico un mensaje de notificación, en el que se le pide que vaya a una determinada página, y dé clic sobre el vínculo que se le indica.

|                                                                       | Inick                                              | o Registrarse Ingresar    | Olvido su contraseña Intáctenos Búsg                                       | ueda Mapa del sitio Biblioteca Ayuda                                                                   |
|-----------------------------------------------------------------------|----------------------------------------------------|---------------------------|----------------------------------------------------------------------------|----------------------------------------------------------------------------------------------------|
| Cenicafé P                                                            | iencia<br>ecnología<br>nnovac<br>ara la caficultur | e<br>CIÓN<br>a colombiana | Olvido su contra                                                           | seña                                                                                                   |
| Cultivemos café Ex                                                    | pertos en línea                                    | Publicacione              | s Servić                                                                   | Quienes somos                                                                                          |
| Últimas Noticias<br>Primer Puesto Premio Planeta Azul, 20<br>Primer i | 010-2011.<br>Puesto Premio Planeta Azul, 2         | 010-2011, con el          | Últimas Publicaciones<br>(avt0414)Composición química de una taza<br>café. | Indicadores Económicos<br>de Café (US cent/lb) 240,25 ▲ T.R.M.:<br>\$1.779,81/usd ♥ Precio Interno del |
| Olvido su Co<br>Direccion de co<br>cgallegoz@gmail.c<br>Enviar        | ontraseña<br>rreo electronio                       | co con la cu              | al se registro!                                                            |                                                                                                    |
| Fig                                                                   | con la c                                           | rédula.<br>Su controseño  | a v solicitud de pueva cont                                                | raseña                                                                                                 |

8

#### www.cenicafe.org

Posteriormente, recibirá en su correo electrónico un mensaje con la nueva contraseña, la cual es difícil de recordar, por lo que es necesario que ingrese a la página con su usuario y la nueva contraseña, y proceda a cambiarla por una contraseña que sea fácil de recordar, para lo cual es necesario que:

- 1. Ingrese en el portal: www.cenicafe.org
- Elija el vínculo "Ingresar" que aparece en el menú superior
- 3. Digite su usuario y su nueva contraseña
- Una vez haya ingresado, verá en el menú superior la opción "Su cuenta", dé clic y elija Usuario y Contraseña. Digite su nueva contraseña en los dos campos, digite la contraseña que le envió el sistema y oprima el botón "Actualizar" (Figura 7).

| Cienci<br>Tecno<br>Inno<br>Para la c                                            | a<br>logía e<br>Vación                                                      | o Salir Su cuenta Contactenos Búsqueda Mapa del sillo Biblioteca Ayuda<br>Su cuenta |
|---------------------------------------------------------------------------------|-----------------------------------------------------------------------------|-------------------------------------------------------------------------------------|
| Menu                                                                            | Usuario y Contra                                                            | aseña                                                                               |
| CONFIGURACIONES<br>PERSONALES                                                   | * Nombre de Usuario                                                         | cgal                                                                                |
| Editar Perfil<br>Editar Firma                                                   | * Nombre Completo                                                           | Carlos Hernán Gallego Zapata                                                        |
| Editar Avatar<br>Editar Foto<br>Configuración de Correo<br>Usuario y Contraseña | Formulario de Cambio de C<br>Dejar vacio si no deseas o<br>Contraseña Nueva | Contraseña<br>cambiarla                                                             |
| Configuración de la Localización                                                |                                                                             |                                                                                     |
| UTILIDADES<br>Ver Suscripciones<br>Administrar Lista de<br>Ignorados            | * Su Contraseña Existento<br>Debes enviar la contraseña a                   | a<br>actual para actualizar esta página                                             |
| EXTRAS<br>Block de Notas                                                        | Actualizar                                                                  |                                                                                     |
|                                                                                 | * Indication requeries                                                      | dos                                                                                 |

Figura 7. Ingreso al portal y cambiar contraseña

# ¿Qué hago si se me olvidaron el usuario, la contraseña y el correo?

Contáctese con el WebMaster, escribiéndole al siguiente correo:

webmaster.cenicafe@cafedecolombia.com

### ¿Cómo puedo enviar una queja o una sugerencia?

- 1. Vaya a la página principal del portal: www.cenicafe.org
- 2. Elija el vínculo "Ingresar" que aparece en el menú superior
- 3. Ingrese su usuario y su contraseña y oprima el botón "Enviar"
- 4. En el menú principal elija el vínculo "Expertos en línea"
- 5. Luego, elija el vínculo "Quejas, sugerencias, oportunidades"
- 6. Ingrese la información que se le solicita en el formulario: correo electrónico, asunto, mensaje, la palabra que observa en la imagen y oprima el botón "Enviar" (Figura 8).

|                               |                                                                   | Inicio                              | Salir Su cuenta    | Contáctenos Búsqueda        | Mapa del sitio Biblioteca Ayuda                   |
|-------------------------------|-------------------------------------------------------------------|-------------------------------------|--------------------|-----------------------------|---------------------------------------------------|
| Cenicafé                      | Ciencia<br>Tecnología<br>Innovac<br><sub>para la caficultur</sub> | ra colombiana                       |                    |                             |                                                   |
| Cultivemos café               | Expertos en línea                                                 | Publicaciones                       | Servicios          | Multimedios                 | Quienes somos                                     |
| Inicio » Expertos en línea    |                                                                   | 100                                 |                    | -                           |                                                   |
| Foros en Línea   Pregúntele a | un experto   Preguntas Frecuente                                  | es (FAQs <b>  Quejas, sugeren</b> o | ias, oportunidades | R.                          |                                                   |
| Expertos en línea             |                                                                   |                                     | 1                  | Con l                       |                                                   |
|                               | Interactúe e                                                      | n Línea con nuestros investig       | adores, exprésenos | s sus consultas, las oportu | unidades de mejora.                               |
| « Regresar                    | Conter                                                            | Nacional da Investigaciona da Calé  | Conicolá           |                             |                                                   |
| Sede Planelto, km             | . 4 vía Chinchiné-Manizalas. Chinchiné (Ca                        |                                     |                    |                             | Conoce la Gran Familia<br>detrás de la Federación |
|                               | Figuro                                                            | I 8. Vínculo de qu                  | ejas y sugere      | encias                      |                                                   |

# ¿Cómo puedo participar en los foros?

Para participar en los foros debe estar registrado en el portal.

- 1. ingrese a la página principal del portal: www.cenicafe.org
- 2. Elija el vínculo "Ingresar"
- 3. Digite su usuario y su contraseña
- 4. Dé un clic sobre la imagen "Visite nuestros foros" (Figura 9) y elija el foro en el cual desea participar.

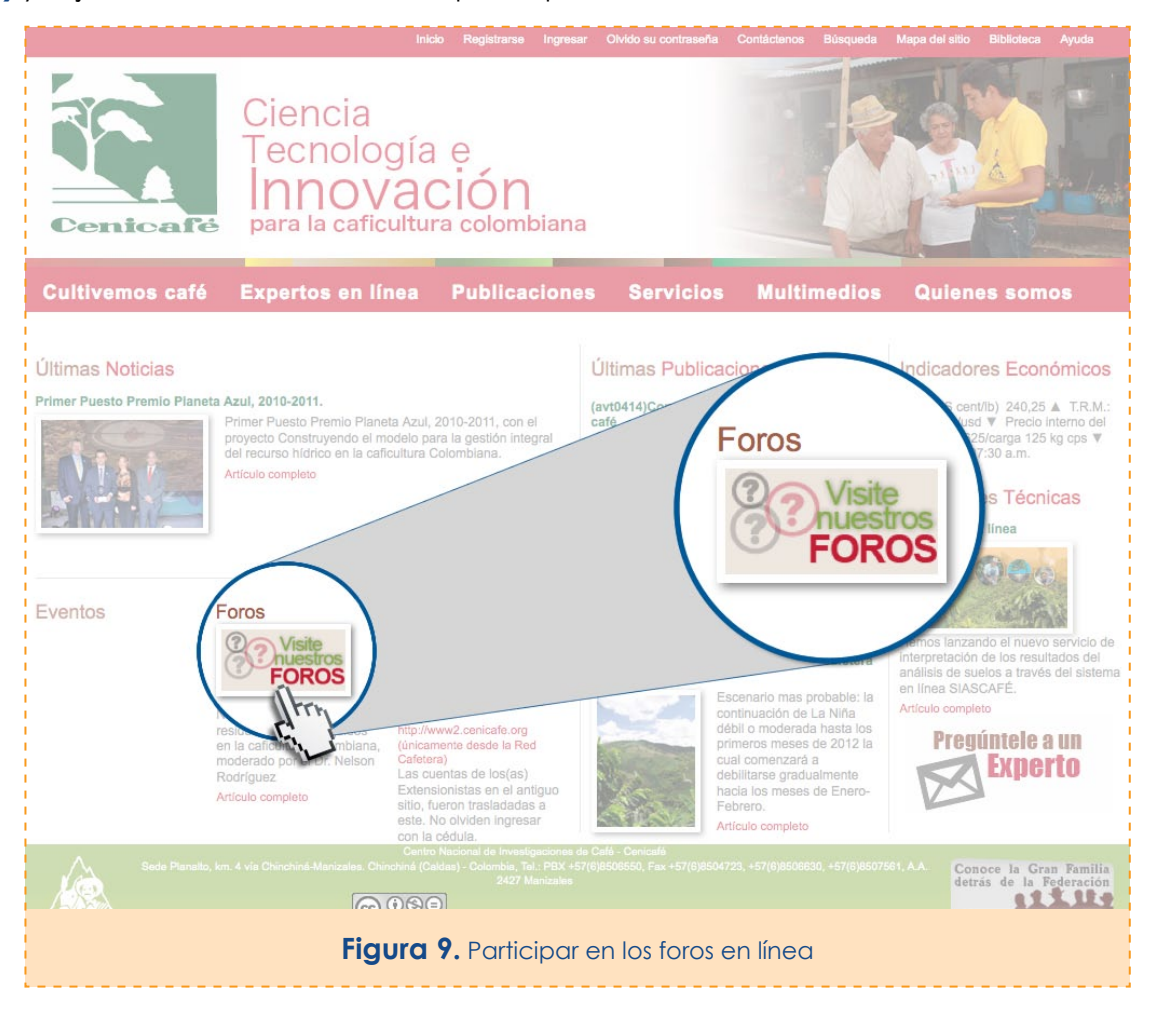

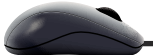

Después de elegir el foro de su preferencia y dentro del tema en el que quiere participar, oprima el botón "Mensaje de Respuesta o Nuevo tema" para diligenciar un formulario en el cual puede digitar el mensaje que desea compartir con extensionistas, cafeteros e investigadores (Figura 10).

|                                                        | Identificado como: Osc                                                                                                    | ar Jaime Loaiza Ecl                                                                                                    | heverri · Su perfil público                                                                                                    | · Su Panel de Control · Lista de miembros · Salir                                                                                                    |
|--------------------------------------------------------|----------------------------------------------------------------------------------------------------|----------------------------------------------------------------------------------------------------|----------------------------------------------------------------------------------------------------|----------------------------------------------------------------------------------------------------|
| Ciencia<br>Tecnol<br>Inno<br>para la ca                | a<br>ogía e<br>VACIÓN<br>ficultura colomblana                                                                                                    | PM                                                                                                    | <u>Mensajes privados</u><br>Sin Leer: 0                                                                                                    | Usted ha publicado 0 veces<br>Su última visita: 02-23-2012 08:54 AM                                                                                                    |
| FOROS                                                  |                                                                                                    |                                                                                                    |                                                                                                    |                                                                                                    |
| Inicio > Semillas > S                                  | emilla Variedad Castillo > Hilo                                                                                                    |                                                                                                    |                                                                                                    | Buscar Buscar Búsqueda avanzada                                                                                                    |
| Raíz Bifurcada en p<br>ALEJANDRO<br>ALVARADO<br>SEGURA | Iántulas de Variedad Castilia<br>MENSAJE DE RESPUESTA                                                                                                    | NUEV                                                                                                    | O TEMA                                                                                                    | MENSAJE DE RESPUESTA NUEVO TEVA                                                                                                    |
| Newbie                                                 | Raiz Bifurcada en plántulas de Variedad C<br>En la última entrega de chapola que se lle<br>bifurcada, los caficultores beneficiarios de<br>al avance técnico 321 "El Disturbio de la F<br>almacigo mostraron mejor desarrollo y me<br>para evaluar el efecto sobre la producción<br>resultados de estas plantas en producción<br>colaboradores en cuanto a la producción | Castillo<br>vo a cabo con cafic<br>la chapola manifier<br>Raiz Bifurcada en P<br>nciona: "Los materi<br>al cabo de tres cos<br>, y si no se evaluó<br>de estos materiales | sultores del municipio dond<br>stan que no les gusta semi<br>lántulas de Café" en donde<br>iales normales y bifurcados<br>sechas. Se espera que no<br>este resultado me gustaría<br>bifurcados en campo. | e laboro, se presento un gran porcentaje de raíz<br>brar este material, ante esta reacción nos remitimos<br>e se menciona que estas plántulas en la fase de<br>s obtenidos en este ensayo se sembraron en campo<br>se afecte la producción". Me gustaría saber los<br>a conocer la experiencia de alguno de los |
| Total de mensajes: 15<br>Unido 2011-06-24              | pd:Lamento la calidad de las imágenes, p                                                                                                    | ero me toco reducir                                                                                                    | el tamaño para poder adju                                                                                                    | untarlas.                                                                                                    |
|                                                        |                                                                                                    |                                                                                                    |                                                                                                    |                                                                                                    |
|                                                        | Click en la miniatura para ver una imagen a tamañ                                                                                                    | o completo                                                                                                    |                                                                                                    |                                                                                                    |
|                                                        | Atentamente, ALEJANDRO ALVARADO                                                                                                    | SEGURA - SERVIO                                                                                                    | CIO DE EXTENSION FNC:                                                                                                    | Extensionista(Comité Valle)                                                                                                    |
|                                                        |                                                                                                    |                                                                                                    |                                                                                                    |                                                                                                    |

Figura 10. Participación en los foros

### ¿Cómo puedo enviarle una pregunta a un experto?

- 1. Ingrese al portal www.cenicafe.org
- 2. Elija el vínculo "Ingresar"
- 3. Digite su usuario y su contraseña
- 4. Elija el vínculo "Expertos en línea" del menú principal
- 5. Luego, elija el vínculo "Pregúntele a un experto"
- 6. Ingrese la información que se le solicita en el formulario: correo electrónico, asunto, mensaje y "Enviar" (Figura 11).

| Inicio Registrarse Ingresar                                                                                                    | Olvido su contraseña                           | Contáctenos Búsqueda                                                              | Mapa del sitio Biblioteca Ayuda                                                                                                    |
|----------------------------------------------------------------------------------------------------|------------------------------------------------|-----------------------------------------------------------------------------------|----------------------------------------------------------------------------------------------------|
| Ciencia<br>Tecnología e<br>Innovación<br>para la caficultura colombiana                                                                                                    |                                                |                                                                                   |                                                                                                    |
| Expertos en línea / Pregúntele a un Experto                                                                                                    |                                                | Multimedios                                                                       | Quienes somos                                                                                                    |
| Estimado(a) usuario(a): Antes de realizar su consulta, quizás le interese revisar nuestro módulo de Pregunta:<br>en Línea con nuestros Investigadores en nuestros Foros en Línea | s Frecuentes o interactuar                     |                                                                                   |                                                                                                    |
| Su correo electrónico<br>carloshernar, gallego@cafedecolombia.com                                                                                                    |                                                | ones                                                                              | Indicadores Económicos                                                                                                    |
| Capacitacion, Cursos                                                                                                    |                                                | uímica de una taza de                                                             | Café (US cent/ib) 240,25 ▲ T.R.M.:<br>\$1.779,81/usd ♥ Precio interno del<br>café: \$798.625/carga 125 kg cps ♥<br>2012-02-20 07:30 a.m. |
| Enviar Todos los campos son obligatorios                                                                                                    | Pregún<br>E                                    | tele a un<br>x <b>perto</b>                                                       | Novedades Técnicas<br>SIASCAFÉ en línea                                                                                                  |
| Dirección de correspondencia:<br>Federación Nacional de Cafetoros de Colombia<br>Programa de Investigación Científica<br>Centro Nacional de Investigaciónes de Cafe - Cenicafé   | K                                              |                                                                                   | el nuevo servicio de<br>resultados del                                                                                                   |
| Nuevo Foro: Manejo de<br>residuos sólidos y líquidos<br>en la caficultura colombiana,<br>moderado por el Dr. Nelson<br>Rodríguez<br>Articulo completo<br>Articulo completo       | con<br>déb<br>prin<br>cua<br>deb<br>hac<br>Feb | II o<br>neros me<br>i comenzará s<br>uiltarse gradualme<br>nero.<br>sulo completo | Pregúntele a un<br>Experto                                                                                                    |
| Centro Masional de Investigaciones do C<br>Sede Panalto, km. 4 vis Chinchiná-Manizales. Chinchiná (Caldas) - Colombia, Ta: 1924 +57(6<br>                                        |                                                |                                                                                   | 561.A.A. Conoce in Familia<br>detrás causa Federación                                                                                    |
| Figura 11. Pregunt                                                                                                    | tele a un Exp                                  | perto                                                                             |                                                                                                    |

#### ¿Dónde encuentro información sobre el cultivo del café en Colombia?

- 1. Ingrese al portal www.cenicafe.org
- 2. Elija el vínculo "Ingresar"
- 3. Digite su usuario y su contraseña
- 4. Elija el vínculo "Cultivemos café" del menú principal.
- 5. Recorra el circuito de conocimiento. (Figura 12).

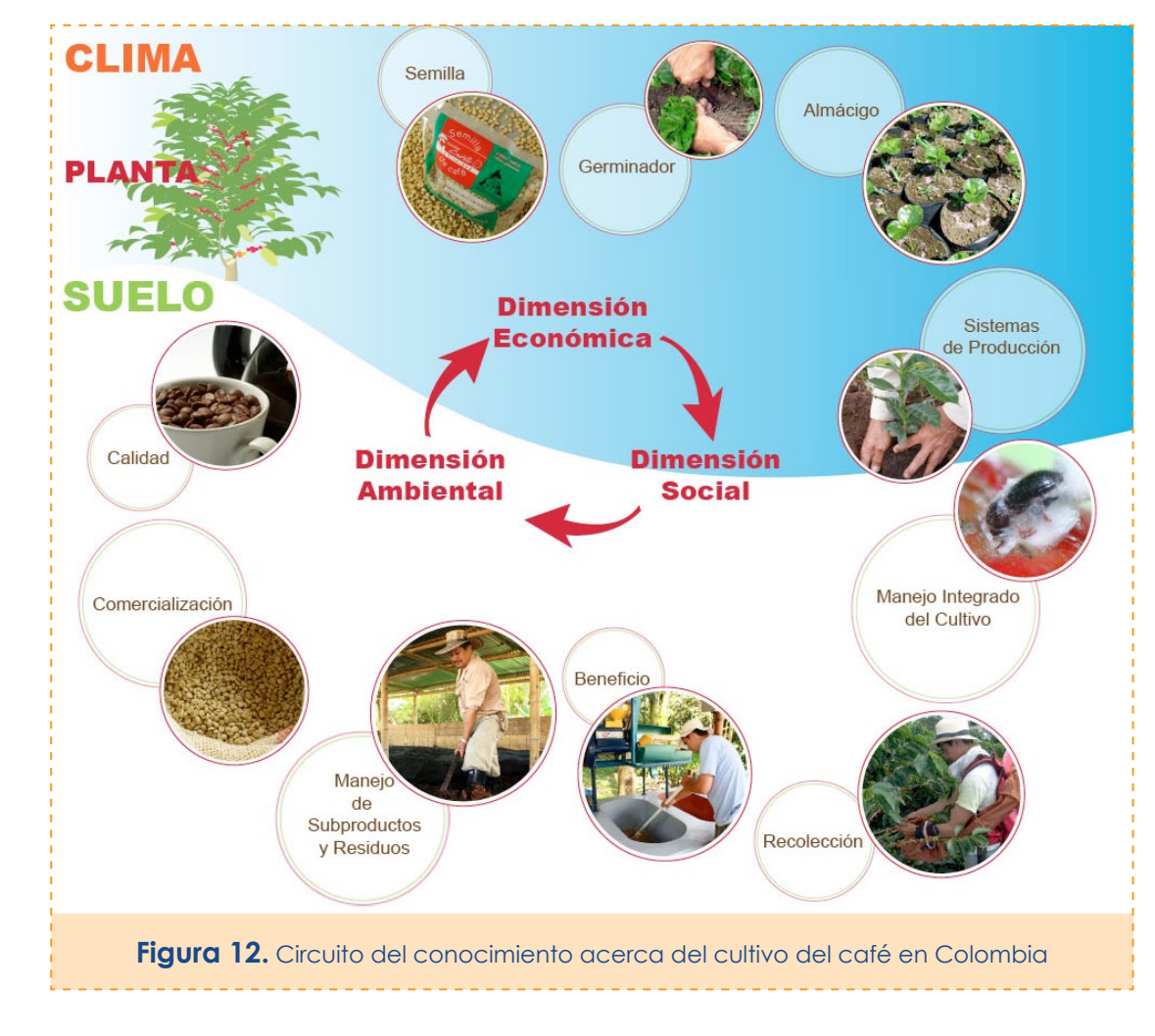

## ¿Cómo descargo las publicaciones a mi computador?

- 1. Ingrese en el portal: www.cenicafe.org
- 2. Elija el vínculo "Ingresar"
- 3. Digite su usuario y su contraseña
- 4. Elija el vínculo "Publicaciones" del menú principal
- 5. En el menú de publicaciones elija el tipo de publicación: Avances, Anuarios, Biocartas, Boletines, Brocartas, Libros o Revista Cenicafé, y seleccione en la publicación en la lista
- 6. Elija el ícono de pdf (Figura 13).
- 7. Una vez abra el archivo digital, guarde una copia del archivo

| Ninguno                                                                                                    | (4)                           |                                                                                                    |                                                                                                    |
|----------------------------------------------------------------------------------------------------|-------------------------------|----------------------------------------------------------------------------------------------------|----------------------------------------------------------------------------------------------------|
|                                                                                                    |                               |                                                                                                    | Buncar                                                                                              |
|                                                                                                    |                               |                                                                                                    |                                                                                                    |
| Guías silviculturales j                                                                                                    | para el manejo de esp         | ecies forestales con miras a la producción de madera en la zona                                                                                                    | a andina                                                                                            |
| colombiana : El pino                                                                                                    | pátula Pinus patula De        | eppe in Schlecht. & Cham                                                                                                    |                                                                                                    |
| Gujas<br>Sincertanies<br>Berne de denom homen<br>in the other de denom homen<br>in the other de denom homen<br>in the other de denomination<br>in the other de denomination in the other de denomination<br>in the other de denomination in the other de denomination<br>in the other de denomination in the other de denomination in the | átulo                         | Para la Federación Nacional de Cafeleros de Colombia la conservación de los rec<br>naturales y, en este caso los forestales, son una prioridad, ya que no sólo se pued<br>en una fuente alternativa de ingresos, sino que además juegan un papel importan<br>manejo de las cuencas hidrográficas y la sostenibilidad del ambiente. Hoy, el reto<br>algunos de esos árboles también sean importantes para la producción de madera<br>alternativa económica para los agricultors en la zona andina. Por esta razón, est<br>entregendo a usted, señor agricultor, la sexta de las guías para el manejo silvicult<br>especie forestal importante para la producción de madera como es el pino pátula,<br>Schiede and Deppe in Schiecht. & Cham. | ursos<br>len convertir<br>le en el<br>es lograr que<br>socros<br>mos<br>ural de una<br>Pinus patula |
|                                                                                                    |                               | Autor(es):                                                                                                    |                                                                                                    |
| 🔤 🔔 🔔 🔛                                                                                                    | kfw America                   | OSPINA P., C.M.; HERNANDEZ R., R.J.; RINCON, E.A.; SANCHES O., F.A.; URF<br>RODAS P., C.A; RAMIREZ C., C.A.; RIAÑO H., N.M.                                                                                                    | REGO M., J.B.;                                                                                      |
|                                                                                                    |                               | Descriptor(es):                                                                                                    |                                                                                                    |
| DIVERSIFICACION; CULTI                                                                                                    | VOS ASOCIADOS; PINUS P        | ATULA; BOSQUES; CENICAFE                                                                                                    |                                                                                                    |
| Año de Publicación:                                                                                                    |                               |                                                                                                    |                                                                                                    |
| 0                                                                                                    |                               |                                                                                                    |                                                                                                    |
| Del                                                                                                    |                               |                                                                                                    |                                                                                                    |
| Consulte el forma                                                                                                    | to PDF disponible El pino pát | tula Pinus patula Deppe in Schlecht. & Cham.                                                                                                    |                                                                                                    |
| Entra PORYUD                                                                                                    | Y ANDREA MONTES BETAN         | CUR el 2012-02-13 a las 04:12 PM                                                                                                    |                                                                                                    |
| Regression                                                                                                    |                               | Pag.1/4 1                                                                                                    |                                                                                                    |
| ~                                                                                                    |                               |                                                                                                    | Conoce la Gran Fami                                                                                 |
| Sede Panalo, kri                                                                                                    |                               |                                                                                                    | detrás de la Federaci                                                                               |
|                                                                                                    | 0                             | <u>30</u>                                                                                                    | Andreas                                                                                             |
|                                                                                                    | SW                            | Regented - Crocker                                                                                                    |                                                                                                    |
|                                                                                                    |                               |                                                                                                    |                                                                                                    |

#### ¿Si no encuentro lo que busco, qué hago?

- 1. Ingrese en el portal: www.cenicafe.org
- 2. Elija el vínculo "Ingresar"
- 3. Digite su usuario y su contraseña
- 4. Elija "Búsqueda" del menú superior
- 5. Digite una o varias palabras clave en el campo: Buscar por Palabra Clave (Figura 14) y oprima el botón Buscar

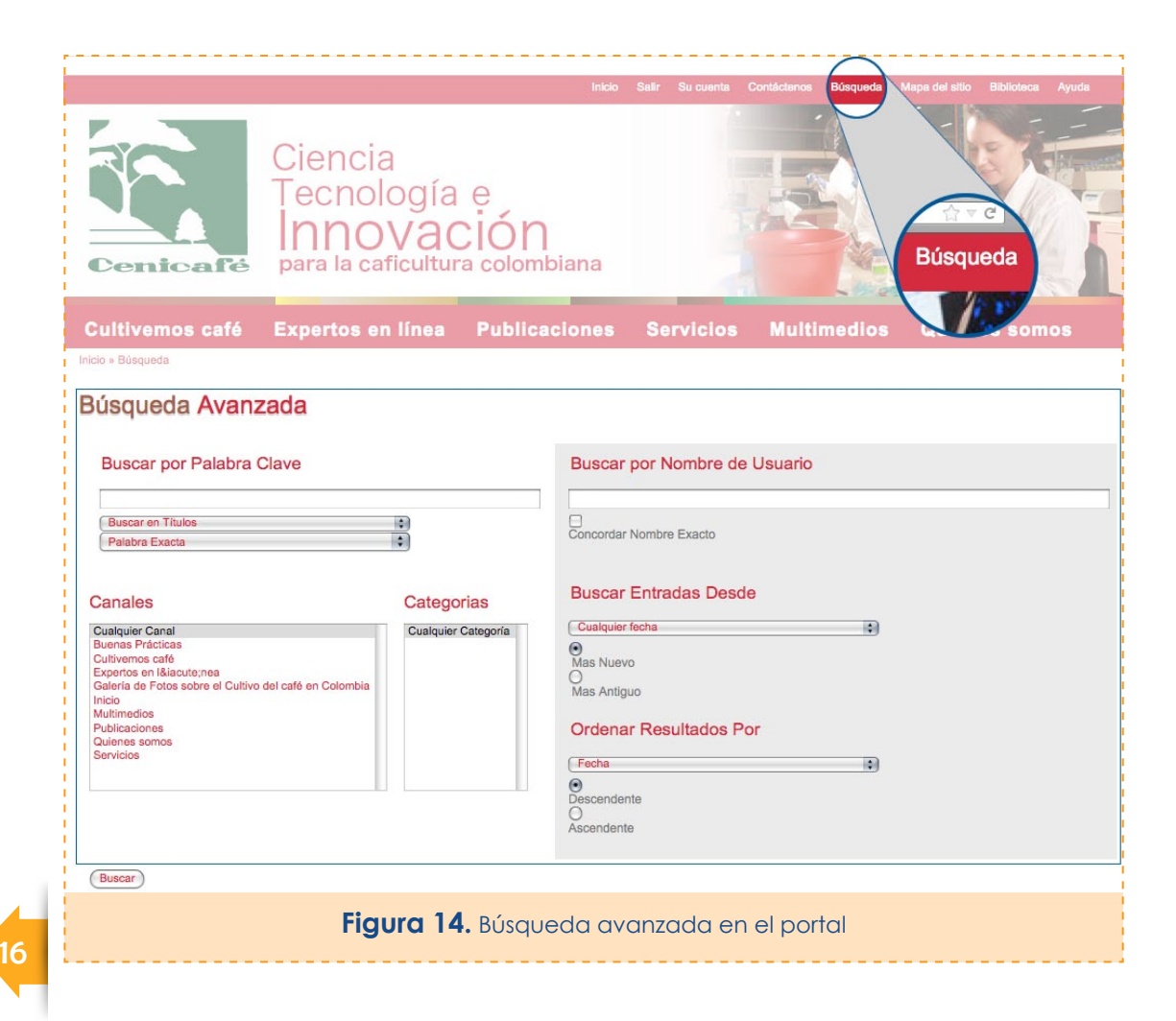

## ¿Cómo puedo contactar a los investigadores?

- 1. Ingrese en el portal: www.cenicafe.org
- 2. Elija el vínculo "Ingresar"
- 3. Digite su usuario y su contraseña
- 4. Elija del menú principal la opción "Expertos en línea"
- Luego seleccione cualquiera de las opciones del menú de expertos en línea: Foros en línea, Pregúntele a un experto, Preguntas frecuentas o Quejas, sugerencias y oportunidades (Figura 15) y diligencie el formulario correspondiente.

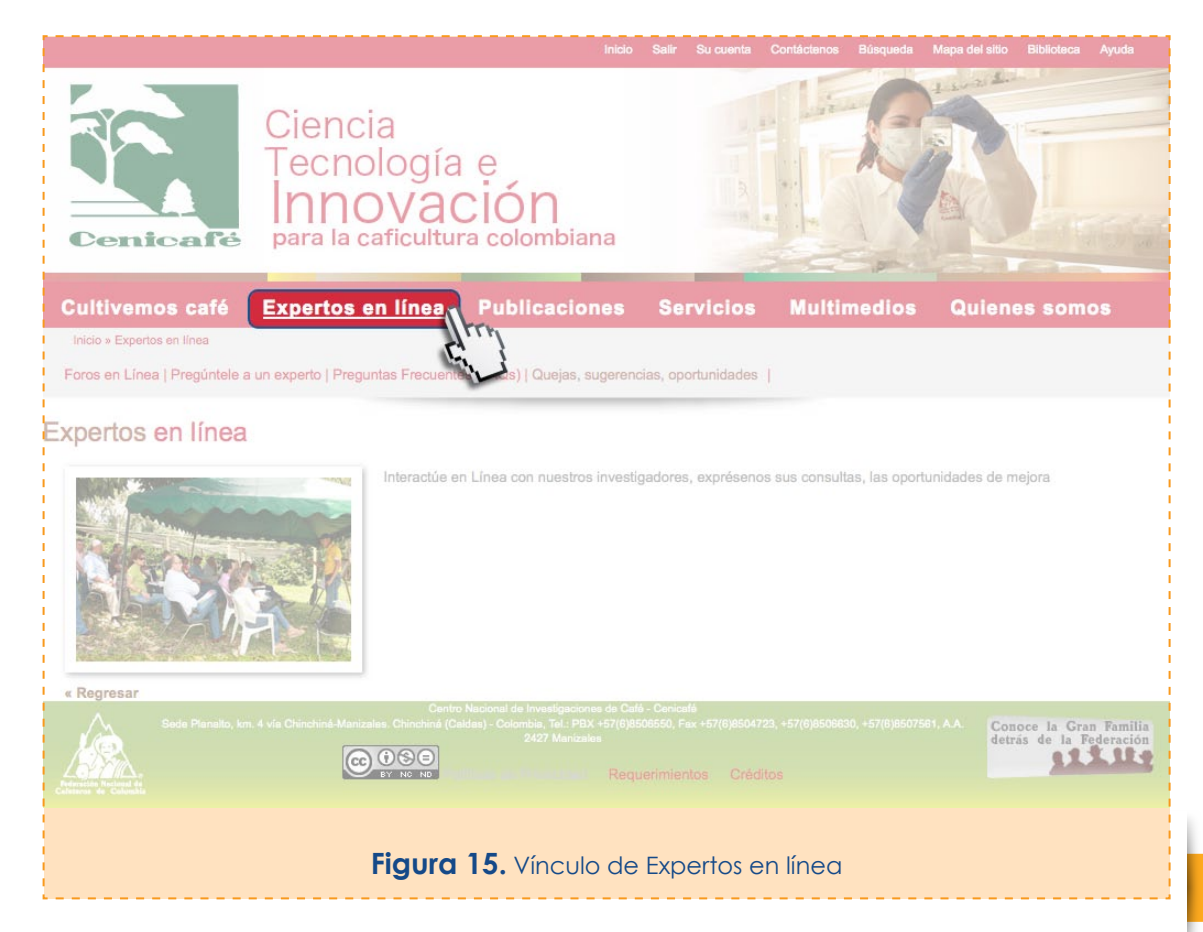

Cenicafé a través de su página nos acerca al conocimiento de la producción de café en Colombia.

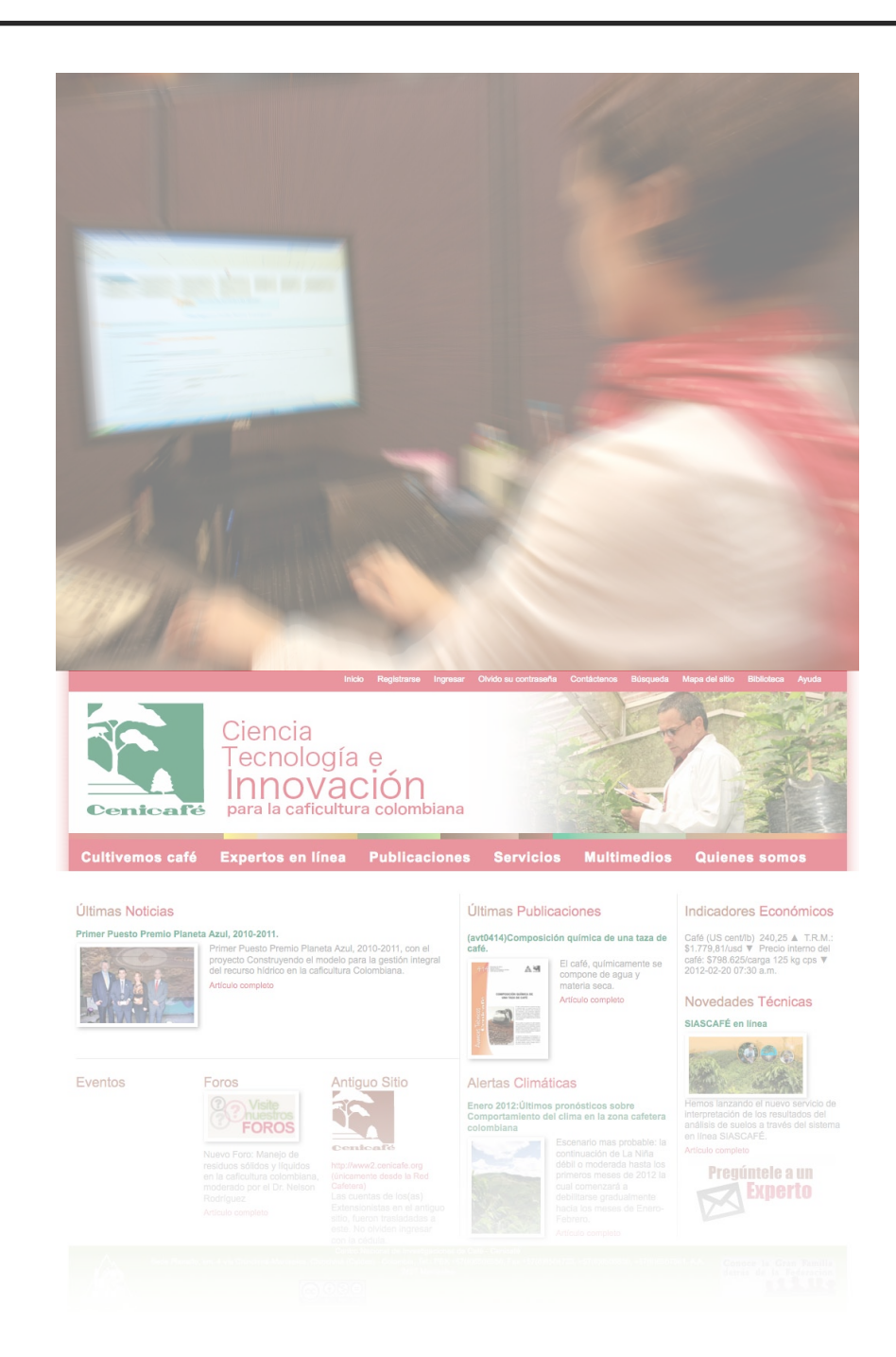